# اهحالصإو ويديفلا لماكت ءاطخأ فاشكتسأ رشنل Microsoft Teams

### تايوتحملا

ليا مقعدة مليا معدق مليا البال حاب الحات ال البال حاب الحات ال البال حاب الحات ال البال حاليات البال حاليات البال حادة الحالي البوال الدادة البال حالية ما عاطخ الباع يوم ياف البوال الدادة البال حالية ما عاطخ الباع يوم يوف البوال الدادة الباليات المالية المالية ما يوم يوف البوال الدادة البالية المالية المالية المالية ما يوم يوف البوال الدادة البالية المالية المالية المالية ما يوم يوف البوال مالية المالية المالية المالية المالية المالية مالية المالية المالية المالية ما يوم البوال مالية المالية المالي

### ةمدقملا

دادعإ يف روظحملا أطخلا حالصإ ةيفيك دنتسملا اذه حضوي Cisco Video Integration for Microsoft Teams.

# ةيساسألا تابلطتملا

### تابلطتملا

:ةيلاتا عيضاوملاب ةفرعم كيدل نوكت نأب Cisco يصوت

- Webex ةسسۇم •
- (لمع ةسلج ىلإ مضني ويديف زاهج لكل دحاو) Webex CVI صيخارت
- مادختسال ةطشن تاباسح هيدل Microsoft 365 رجأتسم Microsoft 365 رجأتسم

.<u>انه</u> ةلماكلا تابلطتملا دجوت

ةمدختسملا تانوكملا

ةيلاتلا ةيداملا تانوكملاو جماربلا تارادصإ ىلإ دنتسملا اذه يف ةدراولا تامولعملا دنتست:

- مكحتلا روحم ءانب: 20240112-4fcf8f1
- Office 365 E3 صيخرت
- Google Chrome 120.0.6099.216 x64

ةصاخ ةيلمعم ةئيب يف ةدوجوملا ةزهجألاا نم دنتسملا اذه يف ةدراولا تامولعملا ءاشنإ مت. تناك اذإ .(يضارتفا) حوسمم نيوكتب دنتسملا اذه يف ةمدختسُملا ةزهجألا عيمج تأدب رمأ يأل لمتحملا ريثأتلل كمهف نم دكأتف ،ليغشتلا ديق كتكبش.

### ةيڧلخلا

تانوذأ حنمل رجأتسملل ماع لوؤسمك لوخدلا ليجست ەنكمي اباسح دادعإلاا ةيلمع بلطتت رماوأ ذيفنت ەنكمي يذلا رجأتسملل Microsoft Teams لوؤسم باسحو ،قيبطتلا

# مكحتلا عزوم يف أطخ

نيجه < تامدخلا < admin.webex.com ىلإ لقتناو لوؤسملا باسح مدختسأ ،دادعإلا ةيلمع يف (1). دادعإ قوف رقنا ،Video Integration Microsoft Teams ةقاطب يف

| webex Control Hub                                                                                                   |                                                                                                    | Q. Search                                                                                                    |                                                                                                    | 4 @ 🖻 💀                                                                                                    |
|----------------------------------------------------------------------------------------------------|----------------------------------------------------------------------------------------------------|----------------------------------------------------------------------------------------------------|----------------------------------------------------------------------------------------------------|----------------------------------------------------------------------------------------------------|
| Return to Partner Hub     Overview     Alerts center      Mentroaws     Martiss     Troubleshooting     Description | Hybrid<br>Edit settings                                                                                                    | Network Monitoring<br>You can monitor your network performance and connection once<br>you add an agent                                                                                                    |                                                                                                    |                                                                                                    |
| [] Reports                                                                                                    | Operational                                                                                                    | Not Operational                                                                                                    |                                                                                                    |                                                                                                    |
| MAADEMENT  Users  Groups  Coastions  Strokspaces  Devices  S2 Apps  Account  Organization Settings                  | Hybrid Calendar<br>Calendary<br>De Greeter (Gmeet in a meeting location to insert join details,<br>show upcoming meetings in the Webex app, and provide One<br>Button to Push (OBTP) to join.<br>View Prerequisites<br>Set Up | Hybrid Calendar<br>Coogle<br>Use gweeker or gmeet in a meeting location to insert join details,<br>show upcoming meetings in the Webex app, and provide One<br>Button to Push (OBTP) to join.<br>View Prerequisites<br>Set Up                  | Hybrid Calling for Webex Devices<br>Hybrid Calling provides Unified CM on-premises calling<br>capabilities to Webex cloud-registered devices.<br>View Prerequisites<br>Set Up | Hybrid Message<br>Connect Webers to UCM IM and Presence Service, so Cisco<br>Weber users and Cisco Jabber users can direct message each<br>other. |
| services C Updates & Migrations Messaging G Meeting C Caling Videast Connected UC Merking Herking 1                 | Video Mesh<br>Extends cloud media to use premises-based resources for calls<br>and meetings.<br>Veew Prerequisites<br>Set Up                                                                                                  | Serviceability Service<br>Babies TAC to collect on -demand diagnostic data. This speeds<br>to case resolution, reduce impact on your stochnical staff, and<br>increases your on-premises infrastructure uptime.<br>Vew Prerequisites<br>Set Up | Video Integration With Microsoft Teams Join Microsoft Teams Hytrid Calendar Service to join meetings with One Button To Push COBTP).                                          | Hybrid Data Security.                                                                                                    |

Control Hub دادع

(3) ليوخت ىلع رقنا ويديفلا لماكت دادعإ جلاعم يف

### Video Integration Setup

### Microsoft Teams

This service needs permission to access your Microsoft Tenant, which requires a Microsoft 365 **Global Administrator** to accept Azure app permissions.

Click **Authorize** to sign into Microsoft and accept permissions for the service. After you accept, your browser should redirect you back here. If you are not redirected shortly, return to <u>admin.webex.com</u> and start this process again.

Control Hub Setup 2

(4) أطخلا ةلااسر روهظ عم دادعإلا جلاعم ةعطاقم تمت

An error occurred. Please try again. TrackingID: ATLAS\_df8e99fd-129a-4e1e-89ac-1ddf92af140a\_16

Authorize

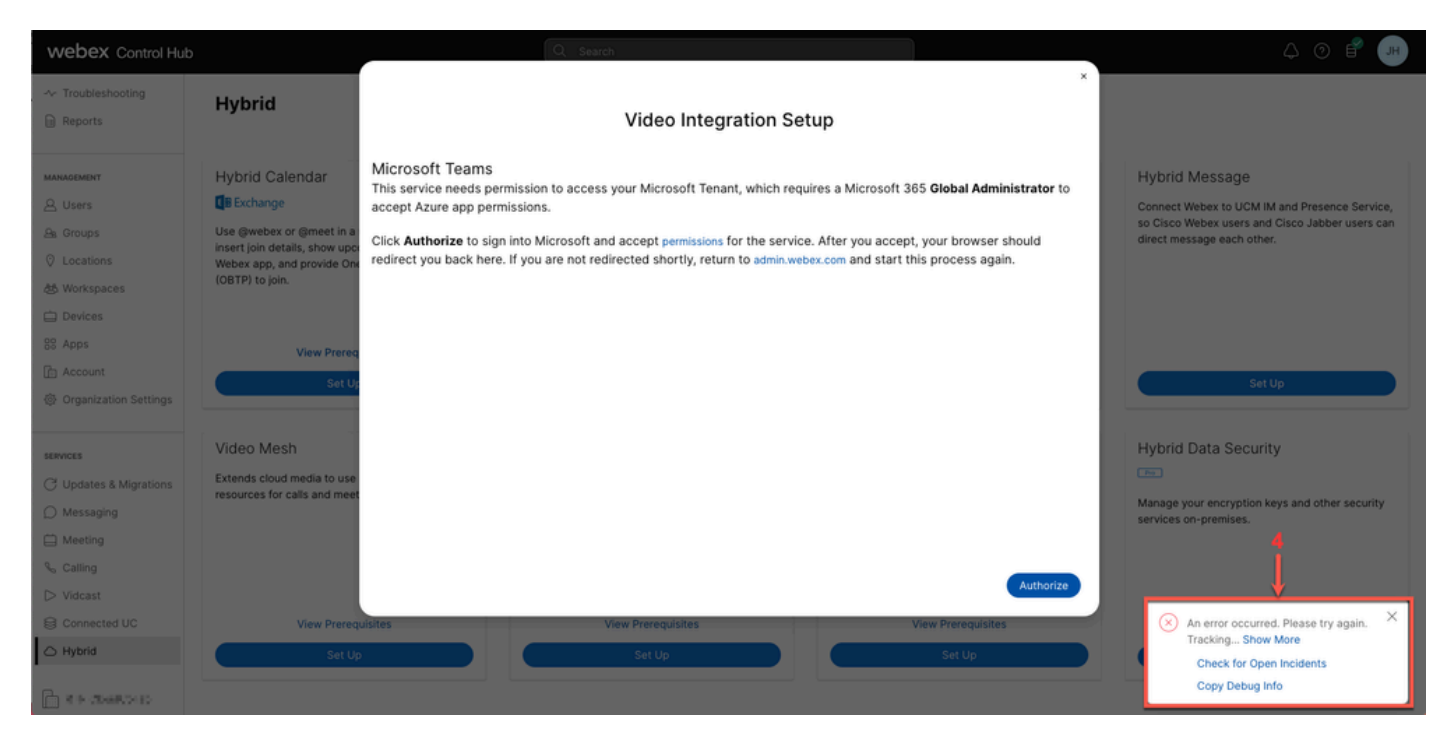

أطخلا

### ةيليصفت تامولعم ءاطخألاا حيحصت

يف اەقصلب مقو ءاطخألاا حيحصت تامولعم يف رقنا ،ةيليصفت تامولعم ىلع لوصحلل ةيليصفتلا ءاطخألا حيحصت تامولعمب صاخلا ءزجلا ىلع عالطالل يصن فلم.

Referrer: Control Hub notification toaster-links Browser URL: https://admin.webex.com/hybrid-services Control Hub Build: 20240112-4fcf8f1 View Org ID: 2fdb923e-1d23-4e1b-a30f-e9cd88845744 Logged-in User ID: e3c71b26-ccbb-4b56-8eff-2d677dceb2e6 Logged-in User Org ID: 84e1adea-ee13-4325-a455-cb82c8939b9d Logged-in User Clock UTC: Wed, 17 Jan 2024 18:43:48 GMT Customer Type: Enterprise

Status: 403
Status Text: OK
URL: <u>https://interop-mapper-a.wbx2.com/api/v1/msteams/requestAdminConsent?ciOrgID=2fdb923e1d23-4e1b-a30f-e9cd88845744&successUrl=https://admin.webex.com/hybrid-services/msteams/
setup\_success&failUrl=https://admin.webex.com/hybrid-services/msteams/setup\_retry</u>

Error: "<!doctype html><html lang=\"en\"><head><title>HTTP Status 403 - Forbidden</title><style type=\"
Arial,sans-serif;} h1, h2, h3, b {color:white;background-color:#525D76;} h1 {font-size:22px;} h2 {fontp {font-size:12px;} a {color:black;} .line {height:1px; background-color:#525D76;border:none;}</style><
HTTP Status 403 - Forbidden</h1></body></html>"

Message: An error occurred. Please try again. TrackingID: ATLAS\_df8e99fd-129a-4e1e-89ac-1ddf92af140a\_18

هب حومسم ريغ بلطلا:

HTTP Status 403 - Forbidden

### لوألا دادعإلا جلاعم لامكإ رذعتي - ةلكشم

ةيليصفتلا ءاطخألا حيحصت تامولعم مادختسإ

فرعمو ،لوخدلا ليجستب ماق يذلا مدختسملا فرعمو ،ةسسؤملا فرعم ضرع عقوم ددح ةيليصفتلا ءاطخألا حيحصت تامولعم نم لوخدلا ليجستب ماق يذلا مدختسملا ةسسؤم.

ةرثأتملا Webex ةسسؤم:

View Org ID: 2fdb923e-1d23-4e1b-a30f-e9cd88845744

مدختسملا لبق نم قدصم:

Logged-in User ID: e3c71b26-ccbb-4b56-8eff-2d677dceb2e6

ەتقداصم تمت يذلا مدختسملل Webex ةسسۇم:

Logged-in User Org ID: 84e1adea-ee13-4325-a455-cb82c8939b9d

### يلحم لوؤسمك دادعإلا جلاعم ليغشت - لحلا

ةسسؤمل يلحم لوؤسم سيل دادعإلا جلاعم ءاعدتساب موقي يذلا مدختسملا حنمل الهؤم نوكي الو يجراخ لوؤسمك هديدهت مت دق هنأ ينعي امم ،Cisco كيرش وه مدختسملا ةسسؤمل يلحم لوؤسم يأ ةطساوب هليغشت بجي هنأ وه لحلا .لماكتلا ىلإ لوصولا قح Webex.

### ةيفاضإ ةعئاش ءاطخأ

ةلطعملا ةمدخلا ةلااح

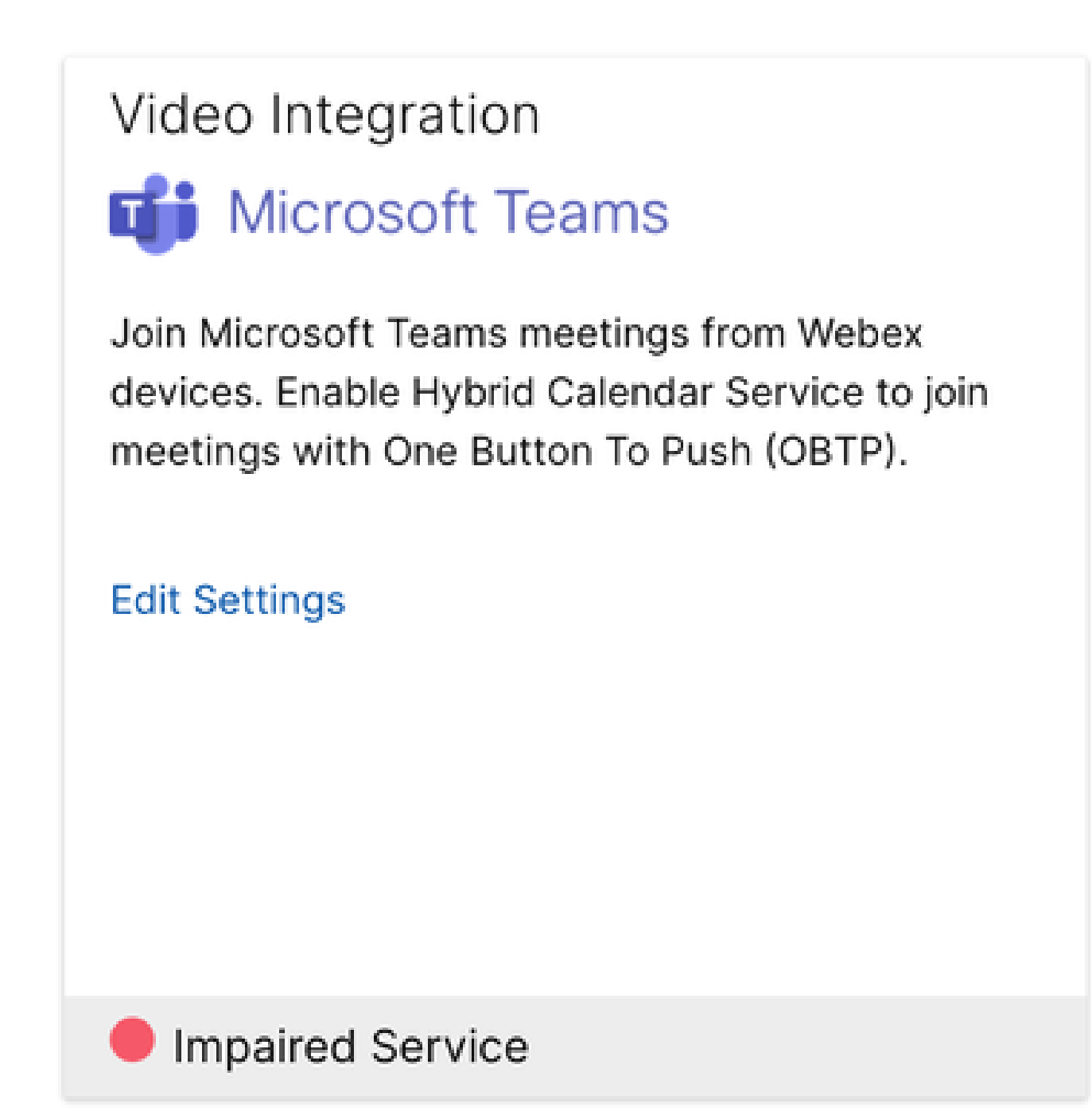

ةقوعم ةمدخ

ليجستل نيمدختسملل ەنيكمت وأ Entra فرعم نم ەفذح مت دق ةسسؤملا قيبطت نأ امإ ويديف جمد < Enterprise قيبطت < Entra فرعم يف No ىلع ەنييعت مت ؟لوخدلا ل MS Teams.

|                                                                                                | : م                                                                                                    | Search resources, services, and docs (G+/) |  |  |  |  |  |  |
|------------------------------------------------------------------------------------------------|----------------------------------------------------------------------------------------------------|--------------------------------------------|--|--|--|--|--|--|
| Home > Enterprise applications   All applications > Cisco Webex Video Integration for MS Teams |                                                                                                    |                                            |  |  |  |  |  |  |
| Cisco Webex Video Integration for MS Teams   Properties                                        |                                                                                                    |                                            |  |  |  |  |  |  |
| *                                                                                              | 🔄 Save 🔀 Discard 📋 Delete   🔗 Got feedback?                                                                                                    |                                            |  |  |  |  |  |  |
| Overview                                                                                       | View and manage application settings for your organization. Editing properties like display information, user sign-in settings, and user visibility settings requires Global Administrator, Cloud Application Administrator, Application Administrator roles. Learn more. |                                            |  |  |  |  |  |  |
| Deployment Plan                                                                                |                                                                                                    |                                            |  |  |  |  |  |  |
| 🔀 Diagnose and solve problems                                                                  |                                                                                                    |                                            |  |  |  |  |  |  |
| Manage                                                                                         | Some of the displayed properties that are not editable are managed on the application registration in the application's home tenant.                                                                                                    |                                            |  |  |  |  |  |  |
| Properties                                                                                     |                                                                                                    |                                            |  |  |  |  |  |  |
| 2 Owners                                                                                       | ▲ Users cannot access this application. Set "Enabled for users to sign-in" to "Yes" to allow users to access this application.                                                                                                    |                                            |  |  |  |  |  |  |
| Roles and administrators                                                                       | Enabled for users to sign-in? ① Yes No                                                                                                    |                                            |  |  |  |  |  |  |
| Users and groups                                                                               |                                                                                                    |                                            |  |  |  |  |  |  |
| Single sign-on                                                                                 | Name ①                                                                                                    | Cisco Webex Video Integration for MS Teams |  |  |  |  |  |  |
| Provisioning                                                                                   | Homepage URL ①                                                                                                    | https://cisco.com/go/webex-vimt            |  |  |  |  |  |  |
| Self-service                                                                                   |                                                                                                    |                                            |  |  |  |  |  |  |
| Custom security attributes                                                                     | Logo U                                                                                                    |                                            |  |  |  |  |  |  |
| Security                                                                                       |                                                                                                    |                                            |  |  |  |  |  |  |

```
ةسسؤملا قيبطت
```

جمد < نيجه < Control Hub نم لماكتلا ليوخت ةداعإ ىلإ MS Teams Global Admin جاتحي رماوأ ليغشت ةداعإل ةجاح دجوت ال .تاءارجإلا < تادادعإلا ريرحت < ويديفلا

| webex Control Hu                                  | ıb                                                                                               | Q Search                                       |                                                                       |        |           | 4 0 f 📧  |  |  |
|---------------------------------------------------|--------------------------------------------------------------------------------------------------|------------------------------------------------|-----------------------------------------------------------------------|--------|-----------|----------|--|--|
| Analytics     Troubleshooting     Reports         | < Video Integration                                                                              |                                                |                                                                       |        |           | Settings |  |  |
|                                                   | Tenant Domain                                                                                    | Tenant ID                                      | Video Address                                                         | Status | Action    |          |  |  |
| MANAGEMENT                                        | com                                                                                              | ····                                           | I P. @m.webex.com                                                     | E      |           |          |  |  |
| යි. Groups                                        | Microsoft Teams PowerShell Commands                                                              |                                                |                                                                       |        | Authorize |          |  |  |
| <ul> <li>Locations</li> <li>Workspaces</li> </ul> | New-CsVideoInteropServiceProvider - Name Cisco -TenantKey '1 • • • • • • • • • • • • • • • • • • |                                                |                                                                       |        |           |          |  |  |
| Devices                                           |                                                                                                  |                                                |                                                                       |        |           |          |  |  |
| 🗄 Account                                         |                                                                                                  |                                                |                                                                       |        |           |          |  |  |
| Organization Settings                             | Grant-CsTeamsVideoInteropServicePolicy -                                                         | PolicyName CiscoServiceProviderEnabled -Global | me CiscoServiceProviderEnabled -Global                                |        |           |          |  |  |
| SERVICES                                          |                                                                                                  |                                                |                                                                       |        |           |          |  |  |
| C Updates & Migrations                            | Help                                                                                             | Documentation<br>Read more about W             | Documentation<br>Read more about Webex Video Integration for Microsof |        |           |          |  |  |
| O Messaging                                       |                                                                                                  |                                                |                                                                       |        |           |          |  |  |
| Meeting                                           |                                                                                                  |                                                |                                                                       |        |           |          |  |  |
| % Calling                                         |                                                                                                  |                                                |                                                                       |        |           |          |  |  |
| Vidcast                                           |                                                                                                  |                                                |                                                                       |        |           |          |  |  |
| Connected UC                                      |                                                                                                  |                                                |                                                                       |        |           |          |  |  |
| Hybrid                                            |                                                                                                  |                                                |                                                                       |        |           |          |  |  |

ضوفي

رجأتسملا فذح يف أطخ

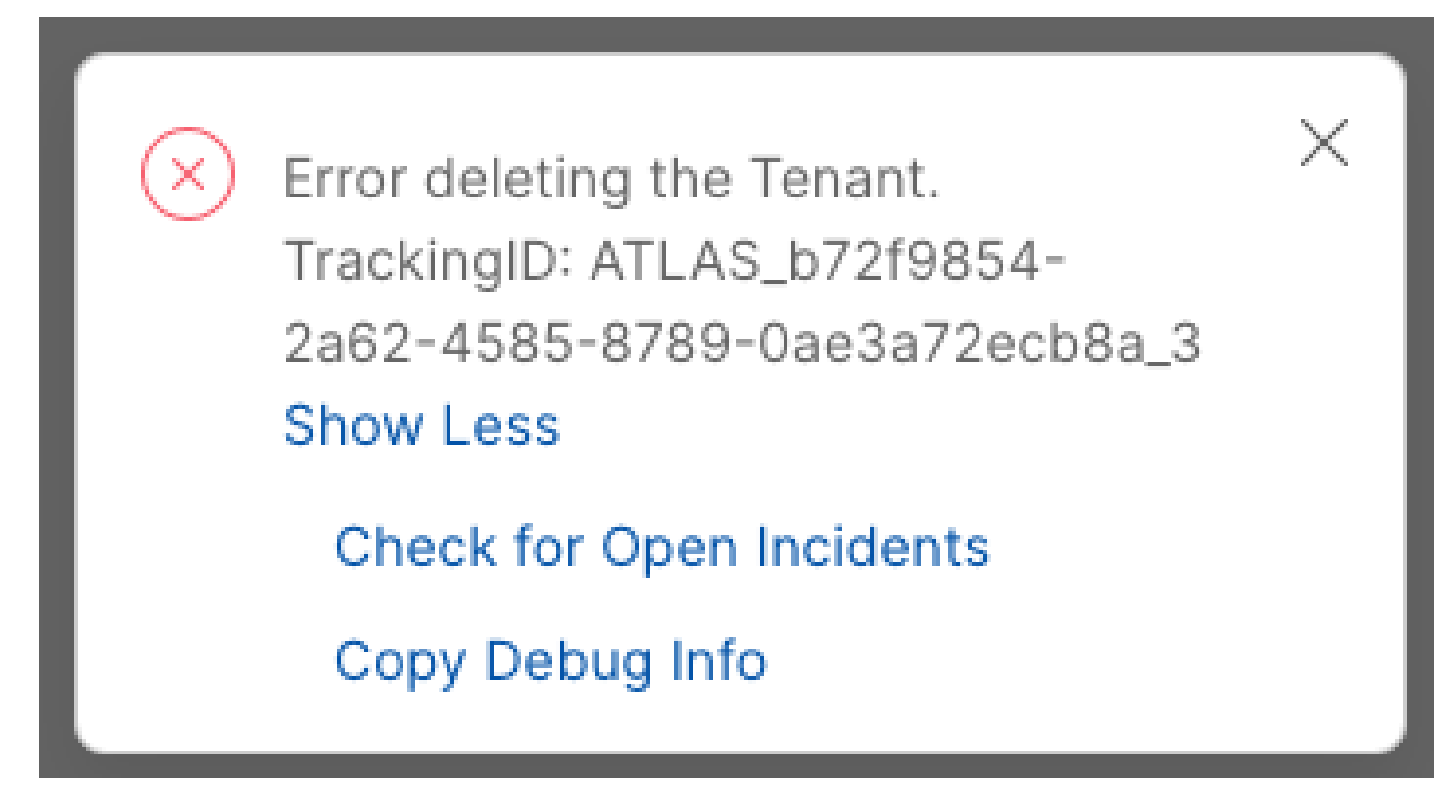

رجأتسملا فذح

لوؤسم يأ لبق نم ەليغشت مزلي ،Microsoft Teams ةمدخل Cisco نم ويديفلا لماكت ةلازإل يجراخ كيرش وأ لوؤسم باسح مادختساب حمسي الو ،Webex ةسسؤمل يلحم.

حلاص ريغ صيخرت ىلع روثعلا مت

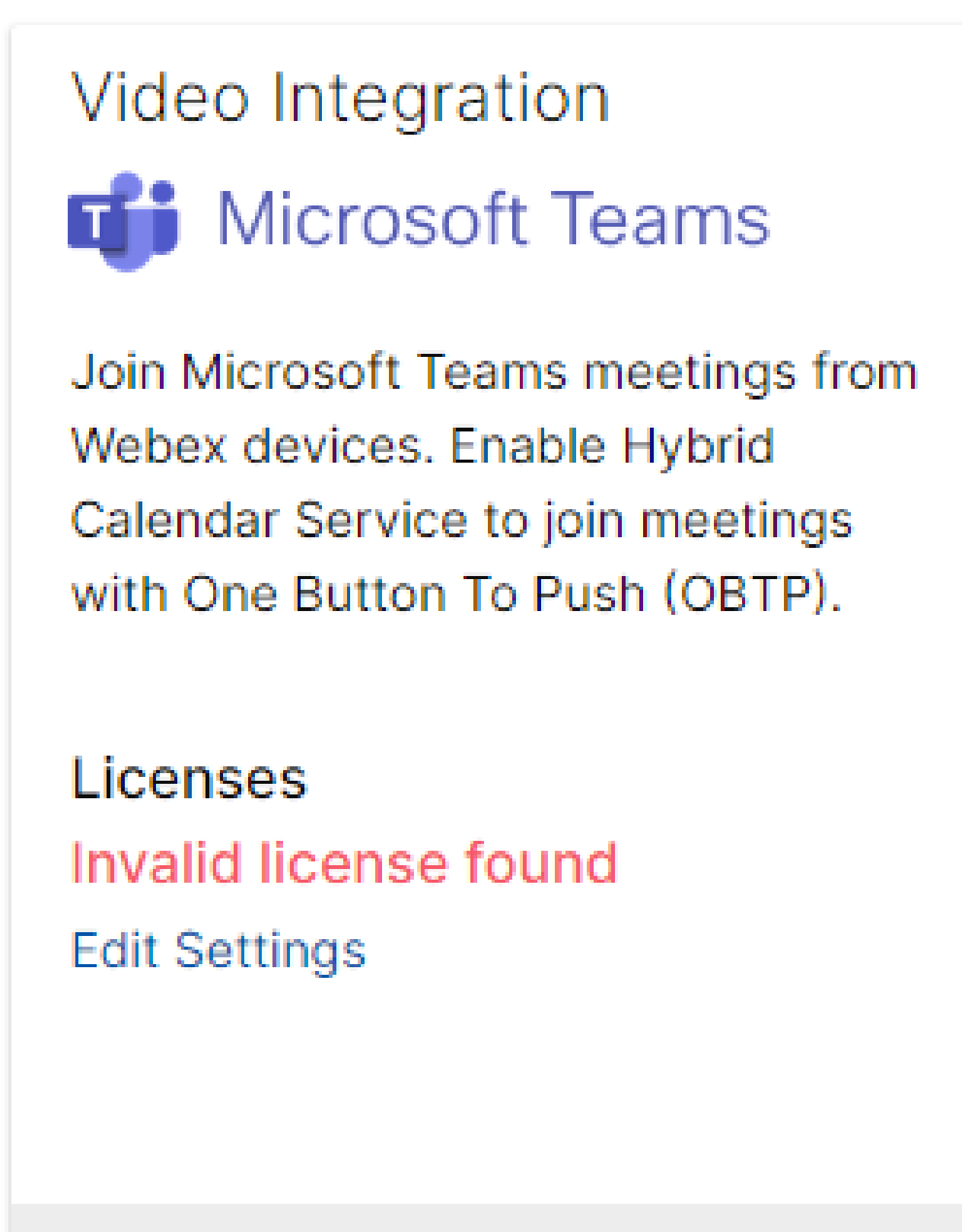

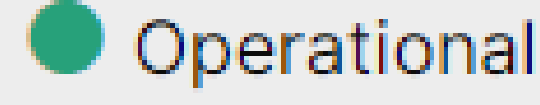

حلاص ريغ صيخرت ىلع روثعلا مت

. Microsoft Teams ل Webex Video Integration وأ A-MST-WX-CVI-Rooms كارتشا ةيحالص تەتنا

# ةلص تاذ تامولعم

- <u>Microsoft Teams ل Webex ويديف جمد رشن</u> •
- <u>Cloud Video Interop J Microsoft Teams</u>
- <u>Cisco Webex Video Integration for Microsoft Teams Integration Reference</u>
- <u>Lisco Webex (CVI) ل Microsoft Teams</u> ويديف لماكت قلاائل

ةمجرتاا مذه لوح

تمجرت Cisco تايان تايانق تال نم قعومجم مادختساب دنتسمل اذه Cisco تمجرت ملاعل العامي عيمج يف نيم دختسمل لمعد يوتحم ميدقت لقيرشبل و امك ققيقد نوكت نل قيل قمجرت لضفاً نأ قظعالم يجرُي .قصاخل امهتغلب Cisco ياخت .فرتحم مجرتم اممدقي يتل القيفارت عال قمجرت اعم ل احل اوه يل إ أم اد عوجرل اب يصوُتو تامجرت الاذة ققد نع اهتي لوئسم Systems الما يا إ أم الا عنه يل الان الانتيام الال الانتيال الانت الما